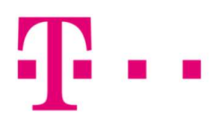

## "ÚJ" OUTLOOK BEÁLLÍTÁSA WINDOWS OPERÁCIÓS RENDSZER ALATT

Első lépésként indítsd el a **"Microsoft Outlook"** programot, majd kattints A **"Beállítások"** menüpontra.

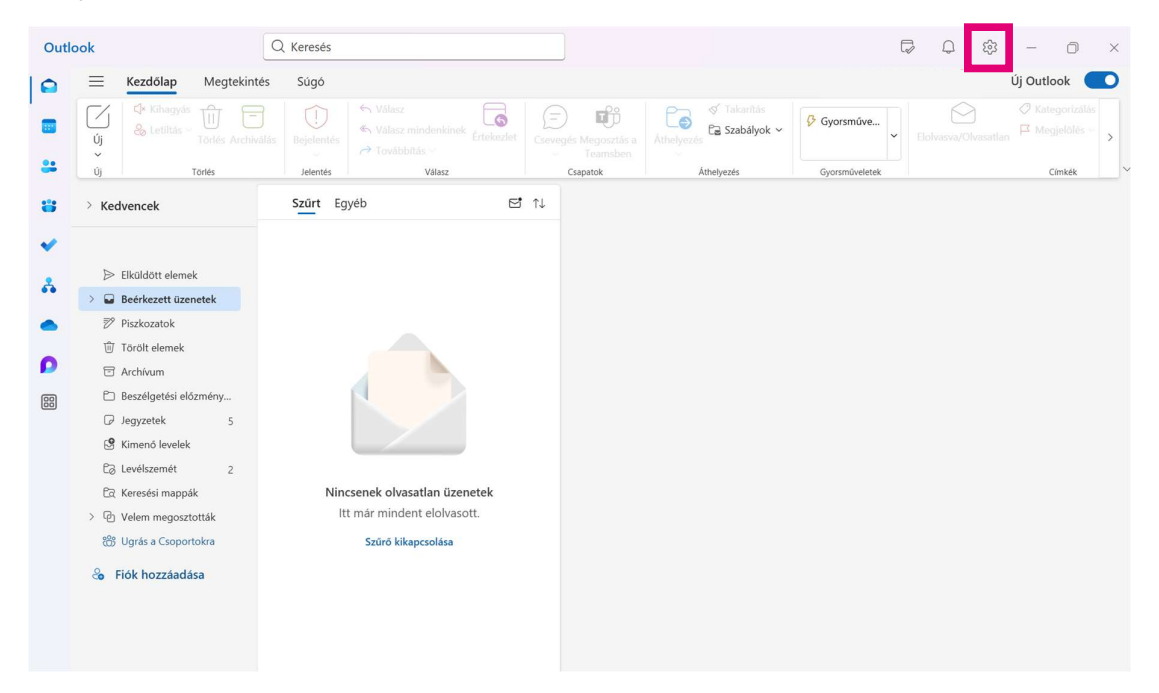

A "Beállítások"-on belül kattints a "Fiókok"-, majd a "Fiók hozzáadása" menüpontra.

| Outlool  | k                                                                                                    | Q Keresés                                                                                                    |                                                        |                                                                                                    |                            | ₿ – O ×      |
|----------|----------------------------------------------------------------------------------------------------|----------------------------------------------------------------------------------------------------|--------------------------------------------------------|----------------------------------------------------------------------------------------------------|----------------------------|--------------|
|          | Kezdőlap                                                                                                    | Beállítások                                                                                                    | Saját fiókok<br>Automatikus válaszok                   | Saját fiókok                                                                                                    | - 0                        | × Új Outlook |
| 8 ><br>• |                                                                                                    | <ul> <li>Fiókok</li> <li>Fájlok</li> <li>Általános</li> <li>Posta</li> <li>Naptár</li> <li>Kacsolatok</li> </ul> | Aláírások<br>Kategóriák<br>Mobileszközök<br>Tárterület | E-mail-fiókok<br>Az Outlookba felvett összes e-mail-fiók<br>megtekintése és kezelése                                                                                                    | Fiók hozzáadása<br>Kezelés | Limee -      |
| <b>P</b> | <ul> <li>lorott elemek</li> <li>Archivum</li> <li>Beszélgetési előz</li> <li>jegyzetek</li> <li>Kinenő levelek</li> <li>Levélszemét</li> <li>Keresési mappák</li> <li>Velem megoszto</li> <li>Ugrás a Csoportx</li> <li>Flók hozzáadás</li> </ul> | Copilot                                                                                                    |                                                        | További Microsoft fiókok<br>Jelentkezzen be, ha olyan fiókokból<br>szeretne előfizetéseket aktiválni, amelyek<br>nem rendlekzenek Microsoft-postaládával.<br>A személyes Microsoft-fiókok nem<br>Microsoft-e-mail-címmel (Gmail, Yahoo<br>stb.), illetve a munkahelyi vagy iskolai<br>rendszergazda által megadott fiókokkal<br>rendelkeznek. További információ | + Előfizetés<br>hozzáadása |              |

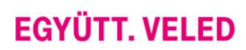

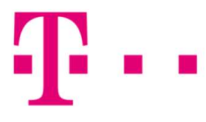

Add meg az e-mailcímedet, majd kattints a **"Folytatás"** gombra.

| Outl | ook                                                                                                    | Q Keresés                                                              |                                                                                            |      | 5                      | Q É       | 3 – O ×                                  |
|------|----------------------------------------------------------------------------------------------------|------------------------------------------------------------------------|--------------------------------------------------------------------------------------------|------|------------------------|-----------|------------------------------------------|
|      | ≡ Kezdőlap                                                                                                    |                                                                        |                                                                                            |      | -                      |           | Új Outlook 💽                             |
|      | Új<br>Új<br>Új Tr                                                                                                    | Beállítások [<br>Beállítások keresése                                  | Az összes e-mail-fiók hozzáadása                                                           | ×    |                        |           | Kategorizálás     Kegjelölés      Címkék |
| *    | Elküldött elemek                                                                                                    | Fájlok<br>E3 Általános                                                 | Az Outlook támogatja a Microsoft 365, a                                                    | -    | Siók hozzáz            | adása     |                                          |
| •    | <ul> <li>Beérkezett üzen</li> <li>Piszkozatok</li> <li>Törölt elemek</li> </ul>                                                                                                    | <ul> <li>Posta</li> <li>Ⅲ Naptár</li> <li>&amp; Kapcsolatok</li> </ul> | Javasolt fiókok ①                                                                          | ı.hu | Keze                   | lés       |                                          |
|      | <ul> <li>Holar Cellina</li> <li>Holar Cellina</li> <li>Beszelgetési előz</li> <li>Jegyzetek</li> <li>Kimenő levelek</li> <li>Levelszemét</li> <li>Keresési mappák</li> <li>Velem megoszto</li> <li>Ugrás a Csoport</li> <li>Flók hozzáadás</li> </ul> | (சூ Copilot                                                            | valami@t-online.hu V<br>Nincs még fiókja? Outlook.com e-mail-fiók létrehozása<br>Folytatá: | 5    | + Előfizet<br>hozzáadá | és<br>isa |                                          |
|      |                                                                                                    |                                                                        |                                                                                            |      |                        |           |                                          |

A következőkben válaszd ki a "POP vagy IMAP" lehetőséget.

|                           |                             |                                      | _                |                                                        | - 🗆 ×                      |
|---------------------------|-----------------------------|--------------------------------------|------------------|--------------------------------------------------------|----------------------------|
| Beállítások               | Saját fiókok                |                                      | ×                |                                                        |                            |
| Q Beállítások keresése    | Automatikus va              | Válassza ki az e-mail szolgáltatóját |                  |                                                        |                            |
| Fiókok                    | Kategóriák                  |                                      | Â.e              | ezelése                                                | 🗳 Fiók hozzáadása          |
| ම් Fájlok<br>හි Általános | Mobileszközök<br>Tárterület | M Gmail                              |                  |                                                        |                            |
| Posta                     |                             | Y Yahoo                              |                  |                                                        | Kezelés                    |
| S Kapcsolatok             |                             | iCloud                               |                  |                                                        |                            |
|                           |                             |                                      | t<br>T<br>H<br>L | : aktiválni,<br>nélyes<br>noo stb.),<br>dott fiókokkal | + Előfizetés<br>hozzáadása |
|                           |                             | Még                                  | se               |                                                        |                            |

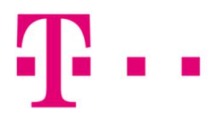

ltt az alábbi ablakban a következők fognak megjelenni, az adatok ellenőrzése után kattints a **"Folytatás"** gombra:

E-mail: valami@t-online.hu

Jelszó: az általad megadott jelszó

Fióktípus: IMAP

Bejövő levelek kiszolgálója: mail.t-online.hu (Port: 143)

Kimenő üzenetek kiszolgálója: mail.t-online.hu (Port: 25)

| IMAP                                              |                        |
|---------------------------------------------------|------------------------|
| valami@t-online.hu                                |                        |
| $\square$                                         |                        |
| Jelszó * 🕞                                        |                        |
|                                                   | <u></u>                |
| Elfelejtette a jelszavát?                         |                        |
| Több megjelenítése                                |                        |
| Az ajánlott beállítások használata 🛛 🚺            |                        |
| Bejövő levelek kiszolgálója (IMAP) *              | Port *                 |
| mail.t-online.hu                                  | 143 🌲                  |
| Biztonságos kapcsolat típusa                      |                        |
| SSL/TLS (ajánlott)                                | ~                      |
| SMTP-konfiguráció                                 |                        |
| SMTP-felhasználónév *                             |                        |
| valami@t-online.hu                                |                        |
| SMTP-jelszó                                       |                        |
|                                                   |                        |
| Adja meg az SMTP-jelszavát, amennyiben az eltér a | z IMAP-/POP-jelszótól. |
| Kimenő üzenetek kiszolgálója (SMTP) *             | Port *                 |
| mail.t-online.hu                                  | 25                     |
| Biztonságos kapcsolat típusa                      |                        |
| SSL/TLS (aiánlott)                                | ~                      |

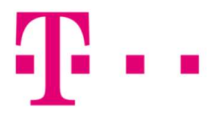

Kattints a "Folytatás" gombra, ezzel elkezdődik a szinkronizáció a fiókod és az Outlook között.

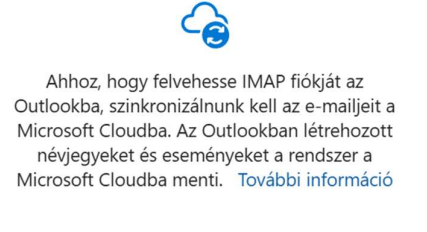

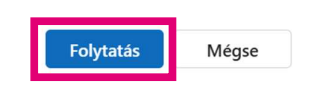

A sikeres szinkronizációt követően kattints a **"Kész"** gombra, és ezt követően már használatba is veheted a fiókodat:

| Sikeres művelet!                                                                                 | ×  |
|--------------------------------------------------------------------------------------------------|----|
| A rendszer szinkronizálta az e-mailjeit, a<br>névjegyeit és az eseményeit. További<br>információ |    |
| Töltse le az Outlook Mobile-t is                                                                 |    |
| Kész Másik fiók hozzáadá                                                                         | sa |